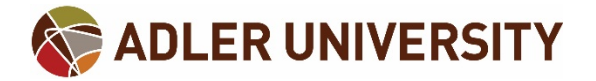

## How to post to the 2018 Annual Retreat Channel

Share your answer thoughts, reflections and reactions about this year's Adler Retreat!

- 1. Go to mediaspace.adler.edu
- 2. Select channels

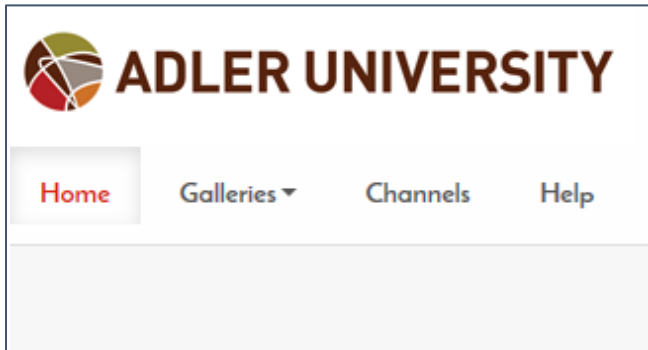

3. You will be prompt to login. In the fields provided, enter your extended username and password. Then press the "OK" button.

| ſ | Authentication | Required                                               | Ŋ |
|---|----------------|--------------------------------------------------------|---|
| l | ?              | Enter username and password for https://adfs.adler.edu |   |
| l | User Name:     |                                                        |   |
|   | Password:      |                                                        | l |
|   |                | OK Cancel                                              |   |
|   |                |                                                        |   |

Please Note: Your extended username is <u>username@adler.edu</u>.

Students, this is not your email address

4. Select the "Adler Retreat Repository" Channel

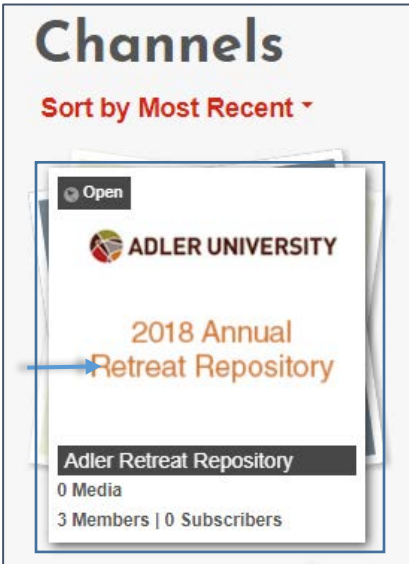

## 5. Select "Add to Channel" button

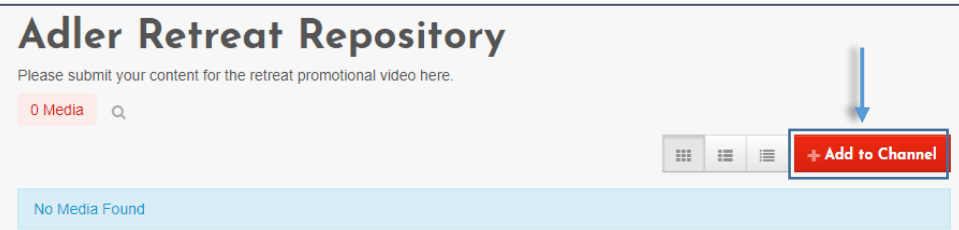

6. Select "Add New", Then "Media Upload" or "Webcam Recording"

| Adler Retreat Repository                                           |                  |
|--------------------------------------------------------------------|------------------|
| Please submit your content for the retreat promotional video here. |                  |
| Add Media To Channel                                               | Cancel + Publish |
| Select one or more media items to add to the current category      | ×                |
| My Media                                                           | ⊕ Add New -      |
| Filters Sort by Most Recent *                                      | Q Media Upload   |
| 0                                                                  | Tou Tube         |
|                                                                    | Video Quiz       |

7. Read the terms and conditions and Check "I agree to the above terms and conditions"

All content uploaded to Adler University's Kaltura Media Server, through Ember, Moodle, MediaSpace, Adler Connect, or any other avenue, must comply with the Acceptable Use of Email, Internet, & Technology as stated in the Student Handbook, Employee Handbook, and/or Faculty Handbook.

8. Select the "Allow" button. If you selected "Media Upload" in step 6, select "choose a file to upload". Locate your file and select "open". Then proceed to step 12.

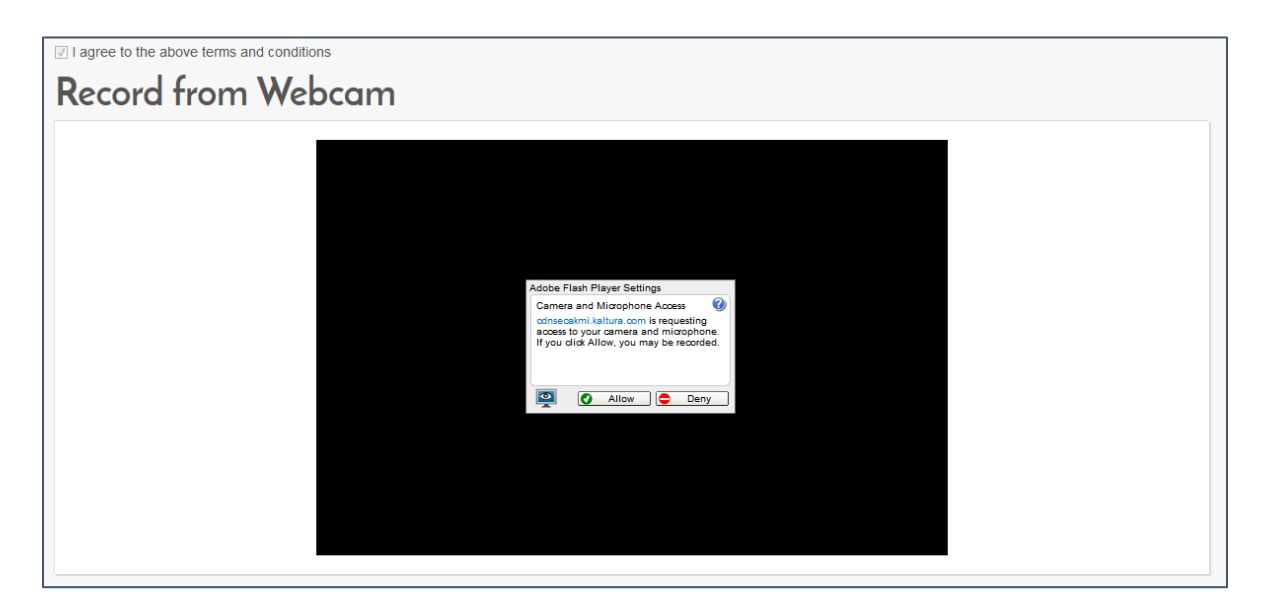

9. Click on webcam panel begin recording

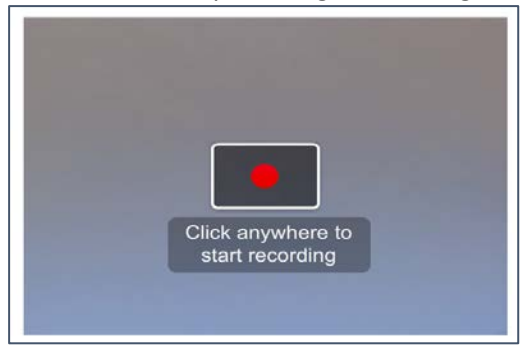

10. Click on webcam panel to stop the recording

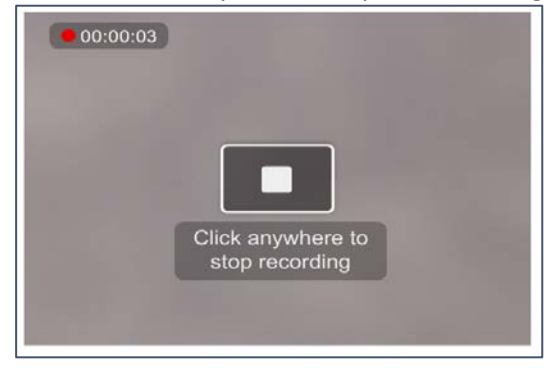

11. You may playback your video and re-record if you would like. Select "Save" when ready.

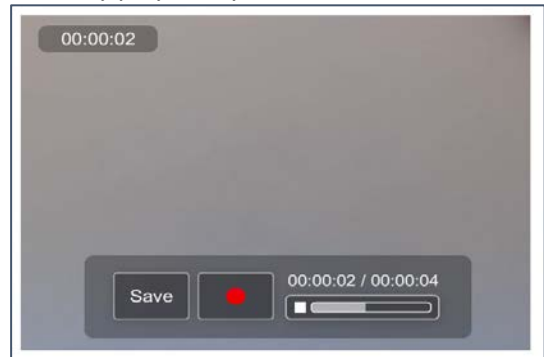

12. Please title the video. You may add additional details if you like, then select "Save" when complete.

| Name<br>(Required) |           |          |        |           |       |   |          |    |    |  |  |  |
|--------------------|-----------|----------|--------|-----------|-------|---|----------|----|----|--|--|--|
| Description        | Block *   | Bold     | Italic | Underline | <br>= | ш | <u>a</u> | e. | 58 |  |  |  |
|                    | Enter Des | cription |        |           |       |   |          |    |    |  |  |  |
|                    |           |          |        |           |       |   |          |    |    |  |  |  |
|                    |           |          |        |           |       |   |          |    |    |  |  |  |
| Tags.              |           |          |        |           |       |   |          |    |    |  |  |  |
|                    |           |          |        |           |       |   |          |    |    |  |  |  |
|                    |           |          |        |           |       |   |          |    |    |  |  |  |
|                    | 100       |          |        |           |       |   |          |    |    |  |  |  |

Please Note: Please add your full name and program in the details section of your video. 13. You have achieved a successful upload!

|                          | ( Cocarri                                           |   |
|--------------------------|-----------------------------------------------------|---|
|                          | Your changes have been saved.                       |   |
| ease fill out these deta | da:                                                 |   |
| Name:<br>(Required)      |                                                     | ] |
| Description.             | Block • Bold Inde Underline III III III III III III |   |
|                          |                                                     |   |
| Tags                     |                                                     | 1 |
| Tags                     | Media successfully published                        | ] |